## **Unallocated Report:**

Go to Logistics Report Unallocated. Click on hand reference in Menu to open Unallocated report.

Upon opening unallocated report

All contracts having unallocated quantity will be shown here with corresponding un-allocated quantity.

Until a contract is fully allocated, it will populate a contract with (Contract Quantity - Allocated Quantity).

| Unallocated Contracts |                                              |            |      |          |                 |               |         |                |          |                |              | ⊐ ×                |  |
|-----------------------|----------------------------------------------|------------|------|----------|-----------------|---------------|---------|----------------|----------|----------------|--------------|--------------------|--|
| Close                 |                                              |            |      |          |                 |               |         |                |          |                |              |                    |  |
| U                     | Unallocated Contracts                        |            |      |          |                 |               |         |                |          |                |              |                    |  |
| ß                     | De Export + □ Columns + B View + 528 records |            |      |          |                 |               |         |                |          |                |              |                    |  |
| q                     | Contract Type                                | ~ Contains | ~    |          | + Add File      | ter           |         |                |          |                |              |                    |  |
|                       | Contract Type 📥                              | Contract # | Seq. | Quantity | Unallocated Qty | Allocated Qty | Balance | Item UOM       | Status   | Seller/Buyer   | Commodity    | Location           |  |
|                       | Purchase                                     | P542       | 1    | 640.00   | 640.00          | 0.00          | 0.00    | Bags of 60 kgs | Complete | ALLEN COUNT    | Green Coffee | Coffe ^            |  |
|                       | Purchase                                     | P541       | 1    | 640.00   | 640.00          | 0.00          | 0.00    | Bags of 60 kgs | Complete | ALLEN COUNT    | Green Coffee | Coffe              |  |
|                       | Purchase                                     | P540       | 1    | 640.00   | 640.00          | 0.00          | 2.00    | Bags of 60 kgs | Open     | ALLEN COUNT    | Green Coffee | Coffe              |  |
|                       | Purchase                                     | P538       | 1    | 640.00   | 640.00          | 0.00          | 640.00  | Bags of 60 kgs | Open     | ALLEN COUNT    | Green Coffee | Coffe              |  |
|                       | Purchase                                     | P537       | 1    | 640.00   | 640.00          | 0.00          | 640.00  | Bags of 60 kgs | Open     | ALLEN COUNT    | Green Coffee | Coffe              |  |
|                       | Purchase                                     | P536       | 1    | 640.00   | 640.00          | 0.00          | 0.00    | Bags of 60 kgs | Complete | ALLEN COUNT    | Green Coffee | Coffe              |  |
|                       | Purchase                                     | P534       | 1    | 640.00   | 640.00          | 0.00          | 320.00  | Bags of 60 kgs | Open     | ALLEN COUNT    | Green Coffee | Coffe              |  |
|                       | Purchase                                     | P533       | 1    | 640.00   | 640.00          | 0.00          | 640.00  | Bags of 60 kgs | Open     | ALLEN COUNT    | Green Coffee | Coffe              |  |
|                       | Purchase                                     | P532       | 1    | 320.00   | 320.00          | 0.00          | 320.00  | Bags of 60 kgs | Open     | ALLEN COUNT    | Green Coffee | Coffe              |  |
|                       | Sale                                         | 5304       | 1    | 320.00   | 320.00          | 0.00          | 320.00  | Bags of 69 KG  | Open     | Coda Coffee Co | Green Coffee | Coffe              |  |
|                       | Purchase                                     | P531       | 1    | 640.00   | 640.00          | 0.00          | 640.00  | Bags of 60 kgs | Open     | ALLEN COUNT    | Green Coffee | Coffe              |  |
| Ŧ                     |                                              |            |      |          |                 |               |         |                |          |                |              |                    |  |
|                       |                                              |            |      |          |                 |               |         |                |          |                |              |                    |  |
| ?                     | Q 4.81s                                      | Ready      |      |          |                 |               |         |                |          |                |              | $\bigcirc$ Refresh |  |

It will show below information.

Contract Type - Purchase/Sale, Contract#, Seq., Quantity, Unallocated Qty, Allocated Qty, Balance, Item UOM, Status, Seller/Buyer, Commodity, Reserved Quantity, Scheduled Quantity, Status, Location Name, Item No., Item Description, Start Date, End Date, Futures, etc.